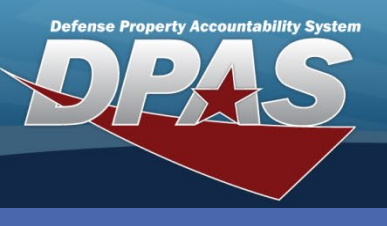

DPAS Quick Reference Guide

# **Import Inventory**

- 1. Login to DPAS Property Accountability or Warehouse module
- 2. Navigate to AIT > Physical Inventory Resolution
- 3. From the work queue, select Import the import window will display
- 4. Choose Select files to import File explorer will open

Expected Completion Dt

5. Select the file and **Open** 

Physical Inventory Resolution

6. Select Upload files

Search Criteria

Work Queue

Grid Options • Physical Inv Nbr

### Physical Inventory Resolution

**Property Accountability** 

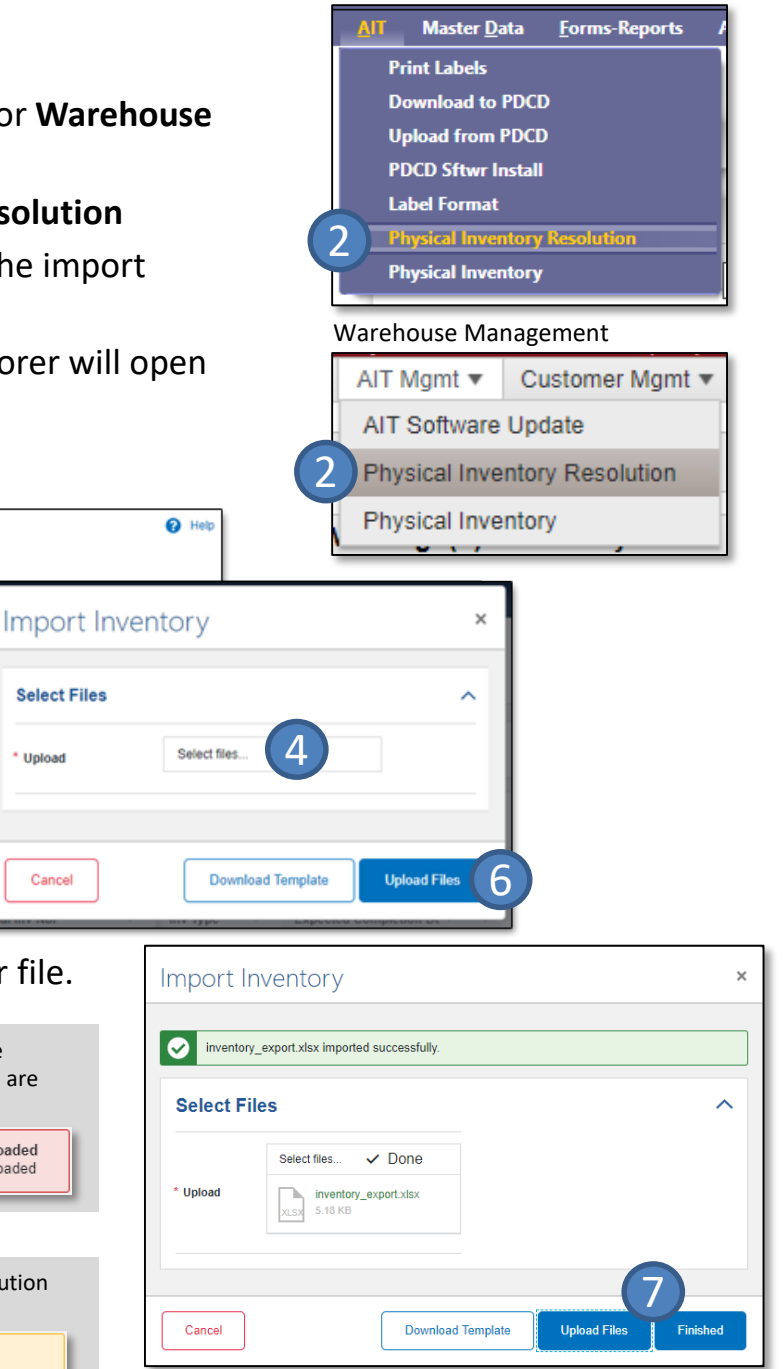

## inventory\_export.xlsx imported with 10 warning(s).

before processing.

present & formatted properly, then try again.

7. On successful import, select

Finished to close the window.

Or select Upload files to import another file.

\*If errors are received, no information has been imported. Please

Download Template when necessary to ensure all required fields are

\*If warnings are identified, inventory information will need resolution

2276: Reconciliation is in progress for selected inventory number. File cannot be uploaded

2276: Reconciliation is in progress for selected inventory number. File cannot be uploaded

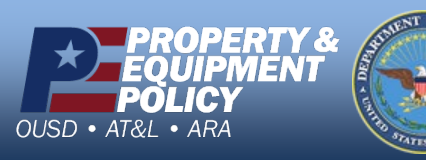

CUI

Select Files

Upload

Cancel

#### **DPAS Call Center** 1-844-843-3727

**DPAS** Website http://dpassupport.golearnportal.org

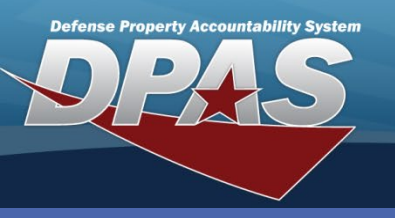

#### DPAS Quick Reference Guide

### **Physical Inventory Resolution**

# **Resolve Count**

- 1. Locate and select the record within the **Work Queue**
- Select Edit Item details will be displayed (Observe the information uploaded)
- 3. Use the browse **Q** to identify the asset intended to be captured

Save and Continue – once updates have been made, this will save the changes and advance to the next item (if applicable) Delete – will remove the record entirely from the inventory import Additional Details – this feature is for bulk items, identify additional key values for the record to process successfully

 Once all assets have been resolved, the imported inventory data will process to reconciliation. Navigate to **Inventory Reconciliation** to ensure the inventory is complete.

| Item: B0000000001545853       8 Items Remaining                                            |                    |     |            |            |  |  |
|--------------------------------------------------------------------------------------------|--------------------|-----|------------|------------|--|--|
| ICN                                                                                        | B00000000001545853 | ٩(3 | ontainer   |            |  |  |
| Stock Nbr                                                                                  | 4240013611319      |     | Status     | MI         |  |  |
| Item Desc                                                                                  |                    |     | Notes      |            |  |  |
| Location                                                                                   | ISSUE              |     | User       | ASTOLFIJ   |  |  |
| Quantity                                                                                   | 9                  |     | Counted On | 03/03/2020 |  |  |
|                                                                                            |                    |     | Counted By | Import     |  |  |
| Item Details                                                                               |                    |     |            |            |  |  |
| Counted quantity doesn't match information on file. Please provide additional information. |                    |     |            |            |  |  |
| Delete Additional Details Save and Continue                                                |                    |     |            |            |  |  |

| Item: B   | Asset Segment 1                                                                | ×                  |  |  |
|-----------|--------------------------------------------------------------------------------|--------------------|--|--|
| 00000000  | This is a segment of B0000000000000012163. 198 of 198 have been accounted for. |                    |  |  |
| 000070121 | Quantity 198 🖕 of 198                                                          | * Owning<br>DoDAAC |  |  |
| 63        | * Cond Cd 🗸                                                                    | Contract Nbr       |  |  |
|           | Container                                                                      | Proj Cd 💌          |  |  |
|           | Delete                                                                         | - Split Save       |  |  |

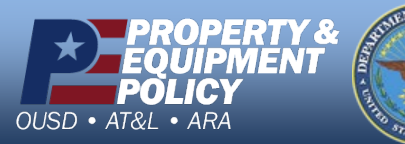

DPAS Call Center 1-844-843-3727

DPAS Website http://dpassupport.golearnportal.org